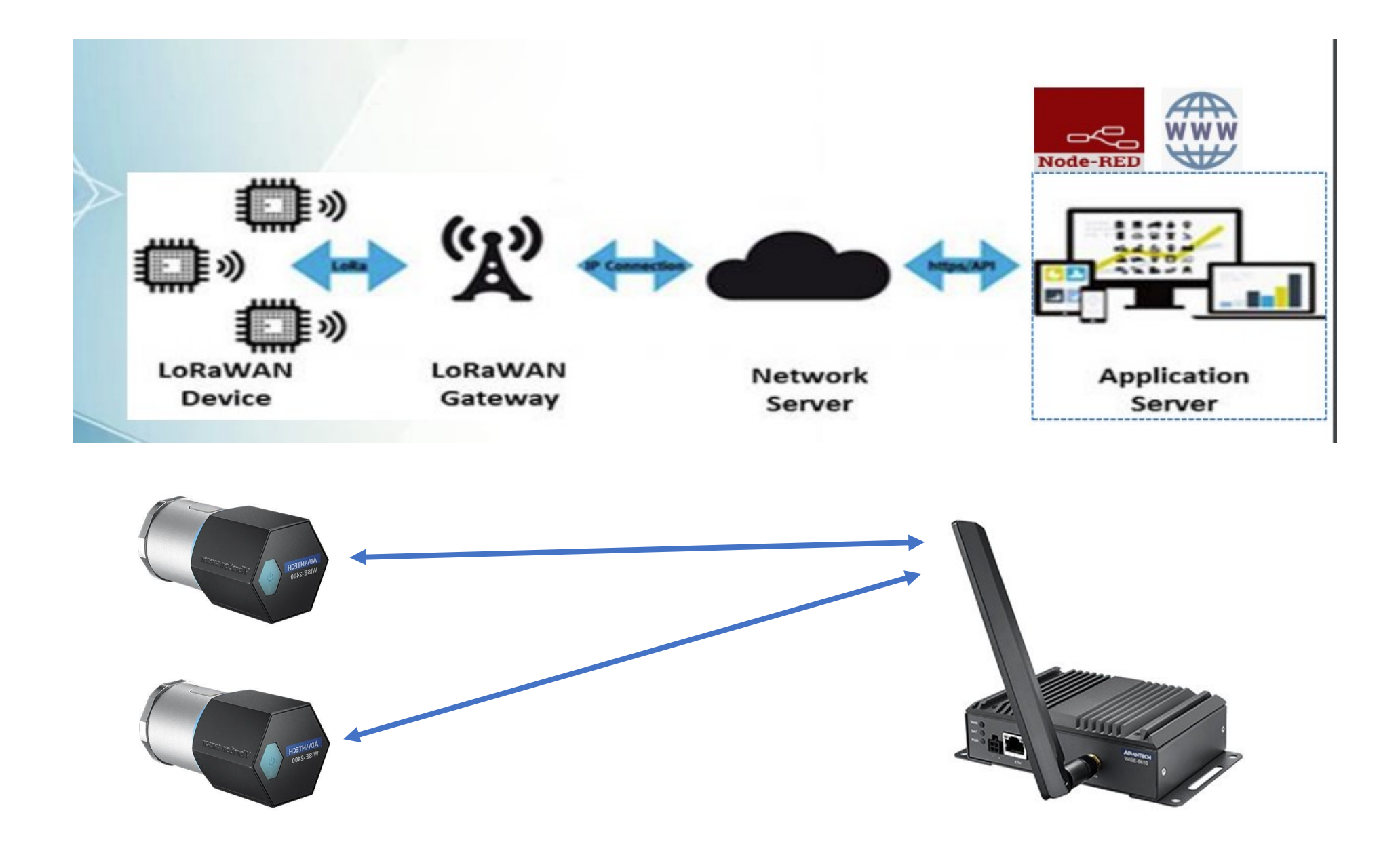

### Konfiguering av WISE-2410

Last ned WISE-Studio: https://www.advantech.com/support/details/utility?id=1-1MJSJKX

Husk at WISE Studio må installeres under med rett «Time zone setting» for at rett RF Region settes på WISE-2410 (868MHZ)

## Start med å åpne WISE Studio og så trykk på «Go To Configuration»

| Advantech WISE Studio (Win32) Version 1.02.01 (B02)                                                                  |                                            |  |  |  |  |  |  |  |
|----------------------------------------------------------------------------------------------------|--------------------------------------------|--|--|--|--|--|--|--|
| Welcome, bjorn<br>Intel(R) Core(TM) i7-8700K CPU @ 3.70GHz<br>15,94G RAM<br>Serial Port<br>Available Serial Ports: 3 | WISE Series<br>IoT Wireless Sensor Devices |  |  |  |  |  |  |  |
| Go To Configuration                                                                                                  |                                            |  |  |  |  |  |  |  |

Her vil du se aktive serieporter, velg den porten som det står (VCOM), og trykk Connect

| COM1    | сом2 сом3  | (VCOM)        |
|---------|------------|---------------|
| Connect | Modbus/RTU | Search RS-485 |

## WISE-2410 $\rightarrow$ Information

Sjekk firmware på modulen. Her er det versjon A1.13.B02 og med Bootloader A1.01.B00

|   | E Device Information |                              |                                    |  |  |  |  |  |  |
|---|----------------------|------------------------------|------------------------------------|--|--|--|--|--|--|
| Γ |                      |                              |                                    |  |  |  |  |  |  |
|   | Device Name          | Device Description           | Firmware Description               |  |  |  |  |  |  |
|   | WISE-2410-EB         | Smart Vibration Sensor(LoRa) | Fw:A1.13 B02, Bootloader:A1.01 B00 |  |  |  |  |  |  |
|   |                      |                              |                                    |  |  |  |  |  |  |
| L |                      |                              |                                    |  |  |  |  |  |  |

Sjekk firmware her: <u>https://www.advantech.com/search/?q=WISE-2410&st=support&from=support</u>

## WISE-2410 $\rightarrow$ Configuration $\rightarrow$ Scheduling

### Sendingsintervall

Som standard sendes det data fra WISE-2410 en gang i timen (3600 sek). Det anbefales ikke å gå under dette når modulen er på batteridrift.

| Schedule Mode        | Basic | * |     |
|----------------------|-------|---|-----|
| Measurement Interval | 3600  |   | sec |

## WISE-2410 $\rightarrow$ Configuration $\rightarrow$ RF Module

| Information RF Module Time & D | ate Scheduling Control General Firmware |                                                |
|--------------------------------|-----------------------------------------|------------------------------------------------|
| RF Module                      |                                         |                                                |
| Operation Region               | EU                                      |                                                |
| ISM Band                       | EU863-870MHz                            | ] ←                                            |
| RF Operation Mode              | LoRaWAN                                 | Device Class Class                             |
| Activation Mode                | ABP                                     | ]                                              |
| Adaptive Data Rate             |                                         |                                                |
| Device Address                 | FF6836EA                                | •                                              |
| Device EUI                     | 74FE48FFFF6836EA                        |                                                |
| Network Session Key            | 8911385E89C7A7F7A091C5D61E280E3A        | ←                                              |
| Application Information        |                                         |                                                |
| Application Session Key        | 0EE9C558BE3DC138183CC665A6256BE2        |                                                |
| Application Port               | 1                                       | ]                                              |
| Message ACK                    |                                         |                                                |
| Frequency (KHz)                | 868100                                  | Frequency Range: 863000 ~ 870000, 0: Disabled. |

### Network Session Key (NwkSKey)

Brukes for interaksjon mellom noden og nettverksserveren. Denne nøkkelen brukes til å validere integriteten til hver melding ved hjelp av meldingsintegritetskoden (MIC-sjekk). Denne MIC-en ligner på en kontrollsum, bortsett fra at den forhindrer forsettlig tukling med en melding.

## **Application Session Key (AppSKey)**

Brukes til kryptering og dekryptering av data pakken. Data pakken er fullstendig kryptert mellom Node og Handler/Application Server. Dette betyr at ingen unntatt deg kan lese innholdet i meldinger du sender eller mottar.

Både NwkSKey og AppSKey krever en nøkkel med 32 karakter og kan, men bør ikke ha samme verdi.

### Frequency (KHz)

For Europa skal denne være innenfor **868 KHz.** 

Både WISE-6610 og WISE-2410 må bruke samme frekvensområde.

Husk at WISE Studio må installeres under med rett «Time zone setting» for at rett RF Region settes på WISE-2410 (868MHZ)

### WISE-6610

WISE-6610 kommer ferdig konfigurert slik at den er klart til å legge til LoRaWAN moduler direkte ut av boksen.

Logg inn og gå til: WISE-6610 → Ruter →User Modules → LoRaWan Gateway

| LoRaWAN Gateway | y 2.1.4 (20220120T022753Z) | Delete        |
|-----------------|----------------------------|---------------|
| Node-RED        | 1.1.3 (2020-06-10)         | Delete        |
| New Module Velg | fil Ingen fil valgt        | Add or Update |

### Velg LoRaWAN Status

<u>Wizard</u>

LoRaWAN Radio

Packet Forward

LoRaWAN Status

- Data Chart

Her vil du se LoRaWAN kommunikasjon. Her kan vi se ut i fra Device Adresse at WISE-6610 ser WISE-2410

```
Device Address
```

FF6836EA

| Time                 | Туре              | Devaddr/EUI | Freq      | DR        | RSSI | Fcnt | Data             |
|----------------------|-------------------|-------------|-----------|-----------|------|------|------------------|
| 2022-03-21T14:32:25Z | Confirmed Data Up | FF6836EA    | 868.50Mhz | SF12BW125 | -24  | 11   | gOo2aP+ACwABv1dI |
| 2022-03-21T14:37:04Z | Confirmed Data Up | FF6836EA    | 868.10Mhz | SF12BW125 | -27  | 11   | gOo2aP+ACwABv1dI |

## Legge til ny node (WISE-2410) under WISE-6610

LoRaWan Gateway → Network Server -> Nettwork Server (http)

| ▼ Add filter - | Export | + Create |
|----------------|--------|----------|
|                |        |          |

Under Network Server velg: Devices  $\rightarrow$  Activated (Nodes) Fyll inn informasjon fra WISE-2410 og trykk Submit

Etter at du har registrert WISE-2410 noden i WISE-6610 så restart WISE-2410 slik at den kan registrere seg på nytt.

## Create new node

| General |               |                                  |
|---------|---------------|----------------------------------|
|         | DevAddr *     | FF6836EA                         |
|         | Profile *     | EU868_WISE6610_Handler           |
|         | App Arguments | WISE-2410                        |
|         | NwkSKey *     | 8911385E89C7A7F7A091C5D61E280E3A |
|         | AppSKey *     | 0EE9C558BE3DC138183CC665A6256BE2 |
|         | FCnt Up       |                                  |
|         | FCnt Down *   | 0                                |
|         |               | ✓ Submit                         |

### Navigation Router <u>Wizard</u> LoRaWAN Radio Network Server • Settings • Network Server(http) • Network Server(https) • Database Management

# Kopier inn fra WISE-2410 Device Adresse → (DevAddr)

- Network Session Key  $\rightarrow$  NwkSKey
- Application Session Key  $\rightarrow$  AppSKey

**Profile**: Velg profilen EU868\_WISE6610\_Handler **App Argument**: WISE-2410

Her er det viktig å bruke WISE-2410 som App Argument slik at WISE-6610 kan dekryptere data pakken automatisk.

## For å sjekke om WISE-6610 får inn data fra WISE-2410 sjekk under;

Network Server -> Recived Frames

## **Received Frames**

|                                     | ▲<br>Received                                                    | Application                                                                                 | DevAddr                       | MAC                                              | U/L<br>RSSI         | U/L<br>SNR      | FCnt | Confi            | rm Port                    | Data            |          |
|-------------------------------------|------------------------------------------------------------------|---------------------------------------------------------------------------------------------|-------------------------------|--------------------------------------------------|---------------------|-----------------|------|------------------|----------------------------|-----------------|----------|
|                                     | 2022-03-<br>21<br>17:51:05                                       | WISE6610_Handler                                                                            | FF6836EA                      | 74FE48FFFE681930                                 | -31                 | 8.5             | 6    | *                | 1                          | 81063A5008      |          |
|                                     | 2022-03-<br>21<br>17:50:05                                       | WISE6610_Handler                                                                            | FF6836EA                      | 74FE48FFFE681930                                 | -31                 | 9.2             | 5    | ~                | 1                          | 81053A5008      |          |
|                                     | 2022-03-<br>21<br>17:49:05                                       | WISE6610_Handler                                                                            | FF6836EA                      | 74FE48FFFE681930                                 | -29                 | 10.2            | 4    | *                | 1                          | 81043A5008      |          |
| Sjek<br>661(<br><b>FCnt</b><br>ujev | k at intervall<br>) (Her brukt<br>: fra WISE-24<br>n så tyder de | som er satt i WISE-241<br>60 sekunder for demo)<br>10 (DevAddr) viser gje<br>21 på pakketap | LO stemmer n<br>v stigning av | ned data som kommer i<br>mottatte data pakker. H | nn på V<br>Ivis den | VISE-<br>ine er | Tim  | e & Date         | Scheduling                 | Control General | Firmware |
| Hvis<br>und                         | det er pakke<br>er -100                                          | etap fra WISE-2410 så ı                                                                     | orøv å restart                | e modulen, eller sjekk a                         | at RSSI i           | kke er          |      | Sche<br>Measurem | edule Mode<br>ent Interval | Basic 60        | *        |

## Trykk på Server Admin for å se Dashboard

Har kan du få en rask oversikt over dine LoRaWAN moduler. Vi ser her alle mottatte pakker fra FF6836EA (WISE-2410)

| Server Admin      |   |                          |             |                  |                     |            |                     |                  |            |                  |
|-------------------|---|--------------------------|-------------|------------------|---------------------|------------|---------------------|------------------|------------|------------------|
| A Infrastructure  | > | Deebboard                |             |                  |                     |            |                     |                  |            |                  |
| 🗞 Devices         | ~ | Dashbuaru                |             |                  |                     |            |                     |                  |            |                  |
| Profiles          |   | FF6836EA:1               | FF6836EA:1  | FF6836EA:1       | FF6836EA:1          | FF6836EA:1 | FF6836EA:1          | FF6836EA:1       | FF6836EA:1 | FF6836EA:1       |
| Commissioned      |   |                          |             |                  |                     |            |                     |                  |            |                  |
| Activated (Nodes) |   | 12 10:13<br>Tue 22 March | 10:14       | 10:15            | 10:16               | 10:        | :17 10:18           | 10:19            | 10:20      | 10:21            |
| Ø Ignored         |   |                          |             |                  |                     |            |                     |                  |            |                  |
| Backends          | ~ | Servers                  |             |                  |                     |            | Events              |                  |            |                  |
| A Handlers        |   | Name                     | Version     | Memory           | Disk                | Status     | Last Occurred       | Entity           | Eid        | Text             |
| Wg Handlers       |   | lorawan@Router           | 0.5.1       | 371 MB           |                     | ×          |                     |                  |            |                  |
| Connectors        |   |                          |             |                  |                     |            | Received Frames     |                  |            |                  |
| Received Frames   |   | Gateways                 |             |                  |                     |            | Received            | Application      | DevAddr    | MAC              |
|                   |   | MAC                      | IP Address  | Dwell [%] Last A | live                | Status     | 2022-03-22 11:20:30 | WISE6610_Handler | FF6836EA   | 74FE48FFFE681930 |
|                   |   | 74FE48FFFE681930         | 127.0.0.1   | 0.073 2022-0     | 03-22 11:21:22      | × .        | 2022-03-22 11:19:41 | WISE6610_Handler | FF6836EA   | 74FE48FFFE681930 |
|                   |   |                          |             |                  |                     |            | 2022-03-22 11:19:27 | WISE6610_Handler | FF6836EA   | 74FE48FFFE681930 |
|                   |   | Nodes                    |             |                  |                     |            | 2022-03-22 11:17:10 | WISE6610_Handler | FF6836EA   | 74FE48FFFE681930 |
|                   |   | DevAddr Profile          |             | Battery D/L SNR  | Last RX             | Status     | 2022-03-22 11:16:10 | WISE6610_Handler | FF6836EA   | 74FE48FFFE681930 |
|                   |   | FF6836EA EU868_WISE6     | 610_Handler | 0 7              | 2022-03-22 11:20:30 | × .        | 2022-03-22 11:15:10 | WISE6610_Handler | FF6836EA   | 74FE48FFFE681930 |
|                   |   |                          |             |                  |                     |            | 2022-03-22 11:14:10 | WISE6610_Handler | FF6836EA   | 74FE48FFFE681930 |
|                   |   |                          |             |                  |                     |            |                     |                  |            |                  |

### Sjekk at WISE-6610 klarer å dekryptere data pakken fra WISE-2410

Application Server  $\rightarrow$  Status

Her ser WISE-6610 WSIE-2410 og automatisk dekryptere data pakken. Hvis WISE-2410 ikke vises her sjekk at den er registrert med App Arguments: WISE-2410 under Activated (nodes). Husk å restarte WISE-2410 hvis det gjøres endringer på noden under Application Server

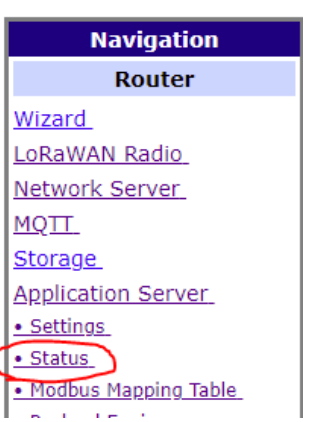

| Application Server Status |                              |         |           |                        |      |                     |               |            |                 |              |                       |  |  |
|---------------------------|------------------------------|---------|-----------|------------------------|------|---------------------|---------------|------------|-----------------|--------------|-----------------------|--|--|
| MQTT S<br>Node n          | tatus : Connect<br>umber : 1 | ed      |           |                        |      |                     |               |            |                 |              |                       |  |  |
|                           |                              |         |           | Advantech LoRaWAN Node |      |                     |               |            |                 |              |                       |  |  |
| Index                     | DevAddr                      | Battery | Model     | Received               | Fcnt | Packet Loss         | Rssi /        | Action     |                 |              |                       |  |  |
| 1                         | FF6836EA                     | Unknown | WISE2410  | 2022-03-21T17:16:26Z   | 33   | 0.00(%) from fcnt 1 | -28           | Delete     | S               | etting       | Detail                |  |  |
|                           |                              |         |           |                        |      |                     | Application L | .og        |                 |              |                       |  |  |
|                           | Refresh                      |         | Clear log |                        |      |                     |               |            |                 |              |                       |  |  |
|                           |                              |         |           |                        |      |                     |               |            |                 |              |                       |  |  |
|                           |                              |         |           |                        |      |                     |               |            |                 |              |                       |  |  |
|                           |                              |         |           |                        |      |                     |               |            |                 |              |                       |  |  |
|                           |                              |         |           |                        |      |                     | Devaddr       |            |                 | ×            |                       |  |  |
|                           |                              |         |           |                        |      |                     | FF6836EA      | λ          |                 |              |                       |  |  |
|                           |                              |         |           |                        |      |                     | Sensor        | PowerSrc   | Battery Voltage | 2            |                       |  |  |
|                           |                              |         |           |                        |      |                     | Device        | Line power | 0.000 V         |              |                       |  |  |
|                           |                              |         |           |                        |      |                     | Sensor        | Range      | Status          | Event        | SenVal                |  |  |
|                           |                              |         |           |                        |      |                     | TempHumi      | 0          | 0               | 0            | 25.687 oC             |  |  |
|                           |                              |         |           |                        |      |                     | Sensor        | Log Index  |                 |              |                       |  |  |
|                           |                              |         |           |                        |      |                     | Accelerome    | eter 0     |                 |              |                       |  |  |
|                           |                              |         |           |                        |      |                     | Sensor        | SenEvent   | Velocity RMS    | Acceleration | Peak Acceleration RMS |  |  |
|                           |                              |         |           |                        |      |                     | X-Axis        | 0          | 0.04 mm/s       | 0.005 g      | 0.004 g               |  |  |
|                           |                              |         |           |                        |      |                     | Y-Axis        | 0          | 0.04 mm/s       | 0.004 g      | 0.003 g               |  |  |
|                           |                              |         |           |                        |      |                     | Z-Axis        | 0          | 0.09 mm/s       | 0.005 g      | 0.004 g               |  |  |

### Hente data gjennom Node-Red.

Ruter  $\rightarrow$  User Modules  $\rightarrow$  Node-Red

Configuration  $\rightarrow$  Node-Red

Velg at Node-Red skal starte automatisk, og trykk Aplay

### **Node-RED configuration**

| Status        |                       |                        |              |
|---------------|-----------------------|------------------------|--------------|
| Log           |                       | Enable Automatic Start | _            |
| Configuration | UI access port        | 1880                   | (default: 18 |
| Node-RED      | Log level             | Info                   |              |
| Customization | Web static files path | I                      |              |
| Return        | Apply                 |                        |              |

Trykk på Logg, for å se at Node-Red er startet og kjører. (Server now running at ....)

| 2022-02-22 | 10:18:50 | [info] | Node-RED version: v0.17.5                                    |
|------------|----------|--------|--------------------------------------------------------------|
| 2022-02-22 | 10:18:50 | [info] | Node.js version: v8.11.1                                     |
| 2022-02-22 | 10:18:50 | [info] | Linux 4.14.138 arm LE                                        |
| 2022-02-22 | 10:18:50 | [info] | Palette editor disabled : npm command not found              |
| 2022-02-22 | 10:18:50 | [info] | Loading palette nodes                                        |
| 2022-02-22 | 10:19:07 | [info] | Dashboard version 2.5.1 started at /ui                       |
| 2022-02-22 | 10:19:13 | [warn] |                                                              |
| 2022-02-22 | 10:19:13 | [warn] | [rpi-gpio] Info : Ignoring Raspberry Pi specific node        |
| 2022-02-22 | 10:19:13 | [warn] | [ui-card-panel] ReferenceError: angular is not defined       |
| 2022-02-22 | 10:19:13 | [warn] | [ui-chart-js] ReferenceError: angular is not defined         |
| 2022-02-22 | 10:19:13 | [warn] | [ui-gauge] ReferenceError: angular is not defined            |
| 2022-02-22 | 10:19:13 | [warn] | [ui-icon] ReferenceError: angular is not defined             |
| 2022-02-22 | 10:19:13 | [warn] |                                                              |
| 2022-02-22 | 10:19:13 | [info] | Settings file : /usr/lib/node_modules/node-red/settings.js   |
| 2022-02-22 | 10:19:13 | [info] | User directory : /usr/lib/node_modules/node-red              |
| 2022-02-22 | 10:19:13 | [info] | Flows file : /usr/lib/node_modules/node-red/flows_Router.jso |
| 2022-02-22 | 10:19:14 | [info] | Server now running at https://127.0.0.1:1880/                |
|            |          |        |                                                              |

### WISE-6610-E100-A

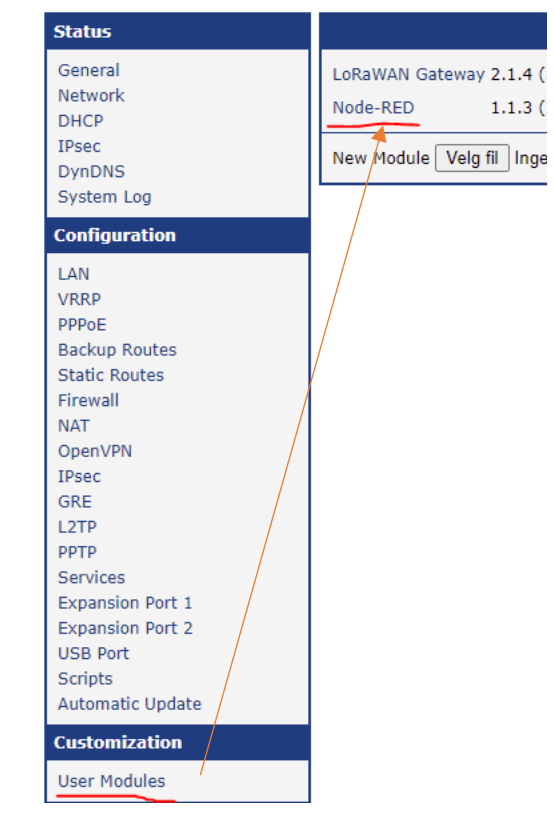

#### Node-Red

Logg inn på Node-Red med https://(IP til WISE-6610):1880 Standard: <u>https://192.168.1.1:1880</u>

### Under Flow 1 velg en mqtt in node

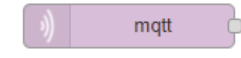

### Fyll inn og trykk på Done

| Edit mqtt in node |                |        |      |  |  |  |  |
|-------------------|----------------|--------|------|--|--|--|--|
| Delete            |                | Cancel | Done |  |  |  |  |
| ✓ node properti   | es             |        |      |  |  |  |  |
| Server            | 127.0.0.1:1883 | ~      | ø    |  |  |  |  |
| 🛢 Торіс           | Advantech/#    |        |      |  |  |  |  |
| 🛞 QoS             | 2 ~            |        |      |  |  |  |  |

### Sett in en json node og en debug node

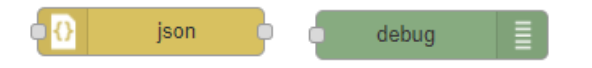

Koble alle nodene sammen slik at det ser ut som dette og trykk på Deploy

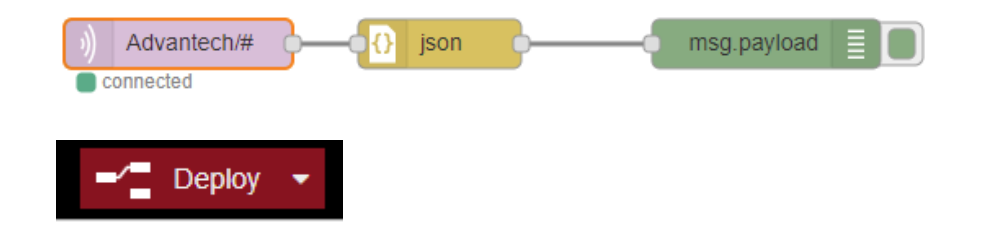

Trykk på debug fanen og du vil se innkommende data fra WISE-2410 ferdig dekryptert.

| Flow 1    |      | +        | info                                                                               | debug       | d |
|-----------|------|----------|------------------------------------------------------------------------------------|-------------|---|
|           |      | <b>^</b> |                                                                                    |             |   |
|           |      |          | 22.3.2022, 12:57:14 node: 4cafb07e.2d41<br>Advantech/FF8836EA/data : msg.payload : | e<br>Object |   |
|           |      |          | ▼object                                                                            |             |   |
|           |      |          | ▼TempHumi: object                                                                  |             |   |
| )) Advant | ch/# |          | Range: 0                                                                           |             |   |
| connected |      |          | Status: 0                                                                          |             |   |
|           |      |          | Event: 0                                                                           |             |   |
|           |      |          | SenVal: 26062                                                                      |             |   |
|           |      |          | ▼Accelerometer: object                                                             |             |   |
|           |      |          | ▼X-Axis: object                                                                    |             |   |
|           |      |          | SenEvent: 0                                                                        |             |   |
|           |      |          | OAVelocity: 10                                                                     |             |   |
|           |      |          | Peakmg: 5                                                                          |             |   |
|           |      |          | RMSmg: 4                                                                           |             |   |
|           |      |          | Y-Axis: object                                                                     |             |   |
|           |      |          | Z-Axis: object                                                                     |             |   |
|           |      |          | Logindex: 0                                                                        |             |   |
|           |      |          | - Timestamp: 164/95384/                                                            |             |   |
|           |      |          | + Device: Object                                                                   |             |   |
|           |      |          | PowerSpc: 1                                                                        |             |   |
|           |      |          | BatteryVolt: 0                                                                     |             |   |
|           |      |          | Time: 1647953848                                                                   |             |   |